# รายละเอียดเว็บไซต์ ovcca-kk.com

- 1. หน้าแรก (หน้า Index) ประกอบด้วย
  - ปุ่มเข้าสู่ระบบ ลิงค์ไปที่ หน้าล็อกอินเข้าสู่ระบบ
  - ปุ่มสมัครสมาชิก ลิงค์ไปที่ หน้าสมัครสมาชิก

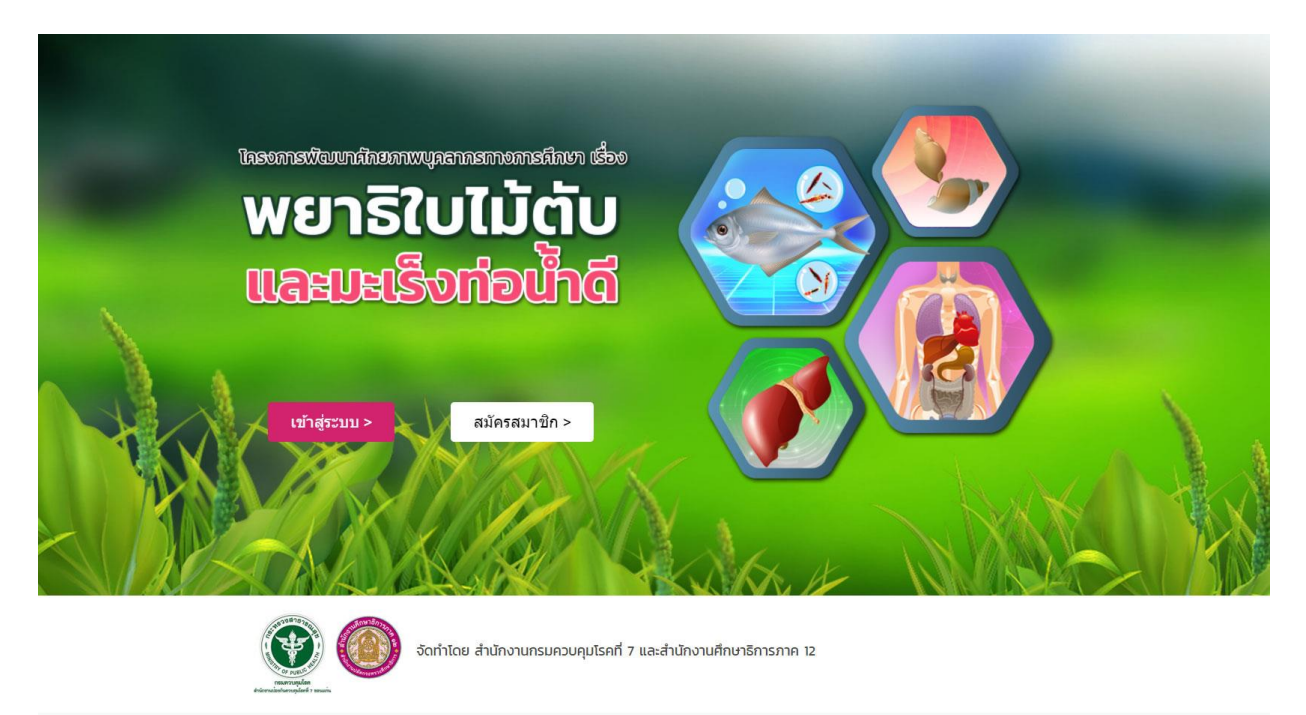

1.1 หน้าล็อคอินเข้าสู่ระบบ

| เละมะเร็งก่อน้ำดี                                                                         |             |  |  |  |
|-------------------------------------------------------------------------------------------|-------------|--|--|--|
| ชื่อผู้ใช้หรือที่อยู่อีเมล                                                                |             |  |  |  |
| รหัสผ่าน                                                                                  | ۲           |  |  |  |
| 🗋 บันทึกการใช้งานของฉัน                                                                   | ເຫັາສູ່ຈະນນ |  |  |  |
| ลงทะเบียน   คุณจ่ารหัสผ่านไม่ได้?<br>— กลับไปที่เว็บ บทเรียนเรื่องพยาธิใน<br>แหร้อนจะไวลี | າໃນ້ທັນແລະ  |  |  |  |

#### 1.2 หน้าสมัครสมาชิก

| Example of the second second secon |  |
|----------------------------------------------------------------------------------------------------|--|
| รือ บางสรุด<br>ให้ได้ส่างร่างน้ำเนื้อ เช่น บางสรุด<br>ซึ่งผู้ใช่ สินสะ                                                                                                    |  |
| Verhän strevelvån ette versamel.<br>disaftel<br>disaftel<br>disa                                                                                                    |  |
| ชัมญาษ์ สินหล                                                                                                    |  |
|                                                                                                    |  |
| admini Basin                                                                                                    |  |
|                                                                                                    |  |
| Autoritau                                                                                                    |  |
| เขตที่หน้                                                                                                    |  |
| สัวอย่าง เช่น เทลต์จะที่การสักษาของแห่น เทล 1                                                                                                    |  |
| สาเคอ วิวหวัด                                                                                                    |  |
| สำเภอ คณาร์ด                                                                                                    |  |
| รฟสสาวน ยืนประจำสงวน                                                                                                    |  |
| มีแก้งรัสสาน                                                                                                    |  |
| assessment -                                                                                                    |  |

# 2. หน้าหลัก (หน้า Main) ประกอบด้วย

- ปุ่มเข้าสู่บทเรียน
- ปุ่มเมนูเกี่ยวกับโครงการ
- ปุ่มเมนูวิธีการใช้โปรแกรม
- ปุ่มเมนูภาพกิจกรรม
- ปุ่มหน้าควบคุม

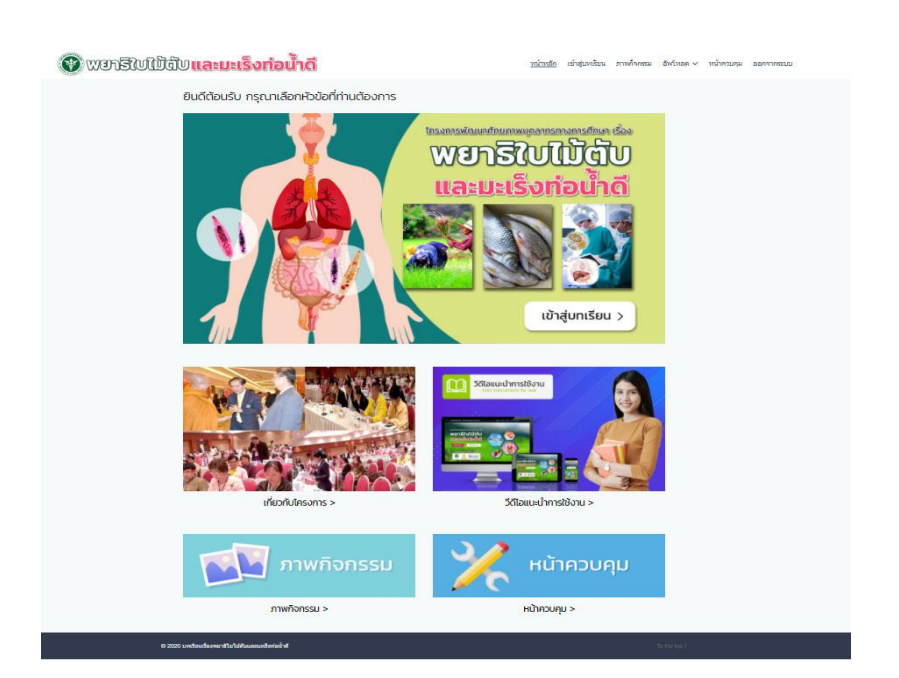

- 3. **เมนูเว็บไซต์** ประกอบด้วย
  - หน้าหลัก
  - เข้าสู่บทเรียน
  - ภาพกิจกรรม
  - อัพโหลด
    - อัพโหลดภาพกิจกรรม
    - อัพโหลดวีดีโอ
    - อัลบั้มภาพส่วนตัว
  - หน้าควบคุม
  - ออกจากระบบ

| หน้าหลัก | เข้าสู่บทเรียน | ภาพกิจกรรม | อัพโหลด 🗸 | หน้าควบคุม | ออกจากระบบ |
|----------|----------------|------------|-----------|------------|------------|
|----------|----------------|------------|-----------|------------|------------|

### 4. หน้าบทเรียน

เมื่อเข้าสู่หน้าบทเรียนจะพบกับคำแนะนำในการเรียน

#### <u>คำแนะนำการเรียน</u>

ึกดปุ่ม "<mark>ลงทะเบียนเลย</mark>" เพื่อเริ่มเรียนออนไลน์ และเมื่อเรียนครบ100%จะปรากฏปุ่ม "<mark>ดาวน์โหลดเกียรติบัตร</mark>"

- ต้องกดปุ่ม "ลงทะเบียนเลย" ก่อนจึงจะสามารถเข้าสู่เนื้อหาได้
- เมื่อกลับมาเรียนใหม่ ให้กดปุ่ม "กลับไปที่บทเรียน" เพื่อเรียนต่อ
- บทเรียนจะมีทั้งหมด 5 หน่วย ผู้เรียนต้องศึกษาให้ครบทั้ง 5 หน่วย
- ผู้เรียนต้องทำแบบทดสอบ และต้องทำให้ได้คะแนนผ่านเกณฑ์ที่กำหนด 80%
- เมื่อเรียนจบทุกหน่วย และทำแบบทดสอบผ่านแล้ว จะปรากฏปุ่ม "ดาวน์โหลดเกียรติบัตร"

# และประกอบด้วยบทเรียนทั้งหมด 5 หน่วย และแบบทดสอบประเมินผล หัวข้อมทเรียน — หน่วยที่ 1 ธรรมชาติวิทยาของโรคพยาธิใบไม้ดับ และมะเร็งท่อน้ำดี

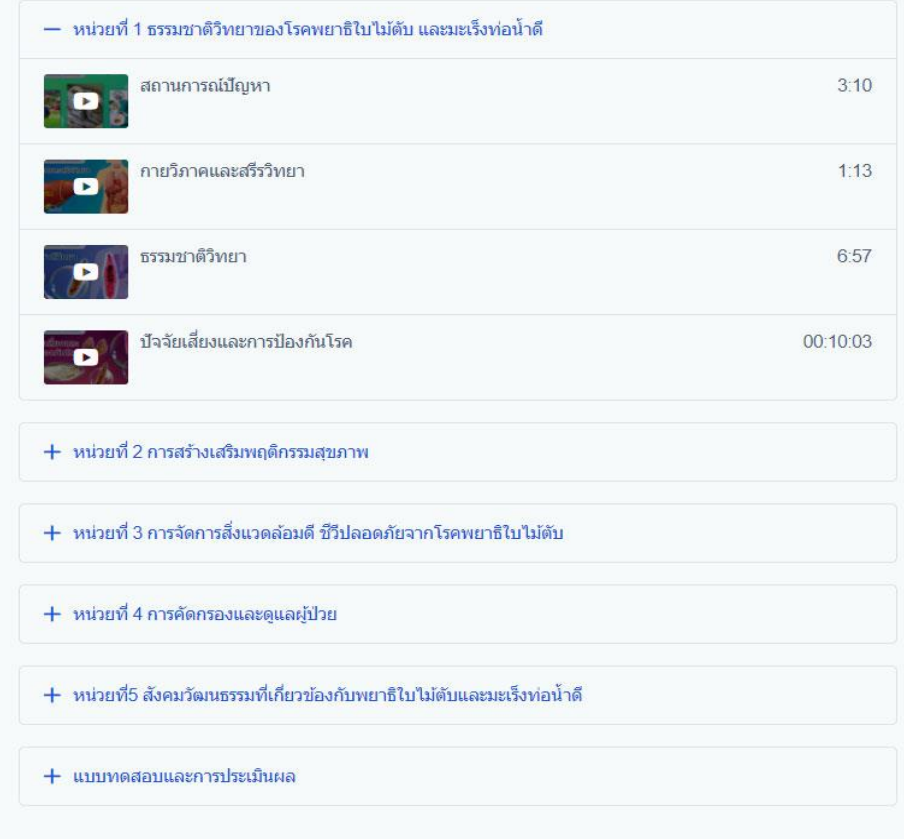

# เมื่อจำทำการเริ่มเรียนให้คลิ้กที่ปุ่ม **"ลงทะเบียนเลย"** เพื่อเริ่มเข้าสู่บทเรียน

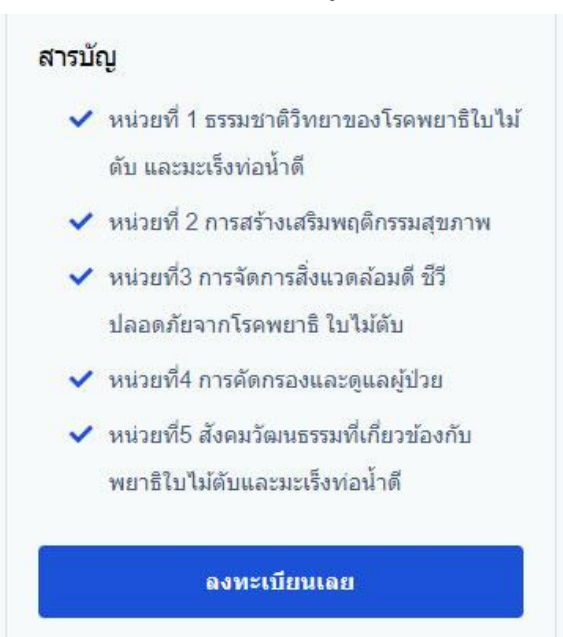

### หลังจากนั้นจะปรากฏ ปุ่ม "**เริ่มคอร์ส**" สามารถกดเริ่มเรียนได้ทันที

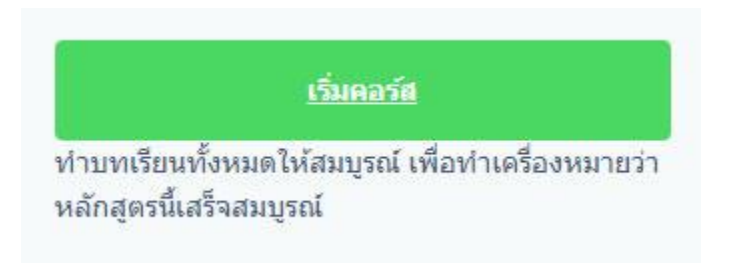

หน้าเนื้อหาบทเรียน จะประกอบด้วย รายการบทเรียน ซึ่งประกอบด้วย เนื้อหาบทเรียนทั้ง 5 หน่วย และแบบทดสอบ และประกอบด้วย เมนูถามตอบ ซึ่งผู้เรียนสามารถถามคำถาม ได้จากตรงนี้

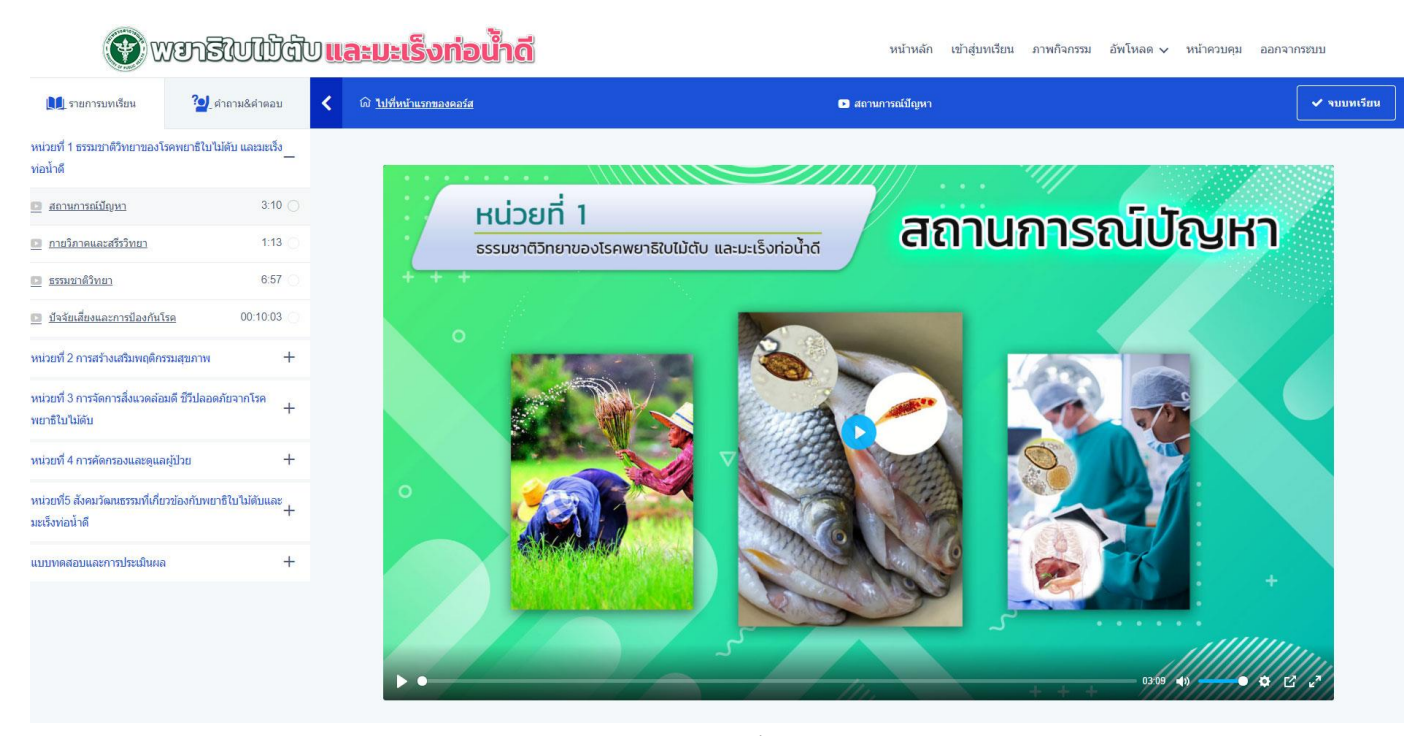

รายการบทเรียน

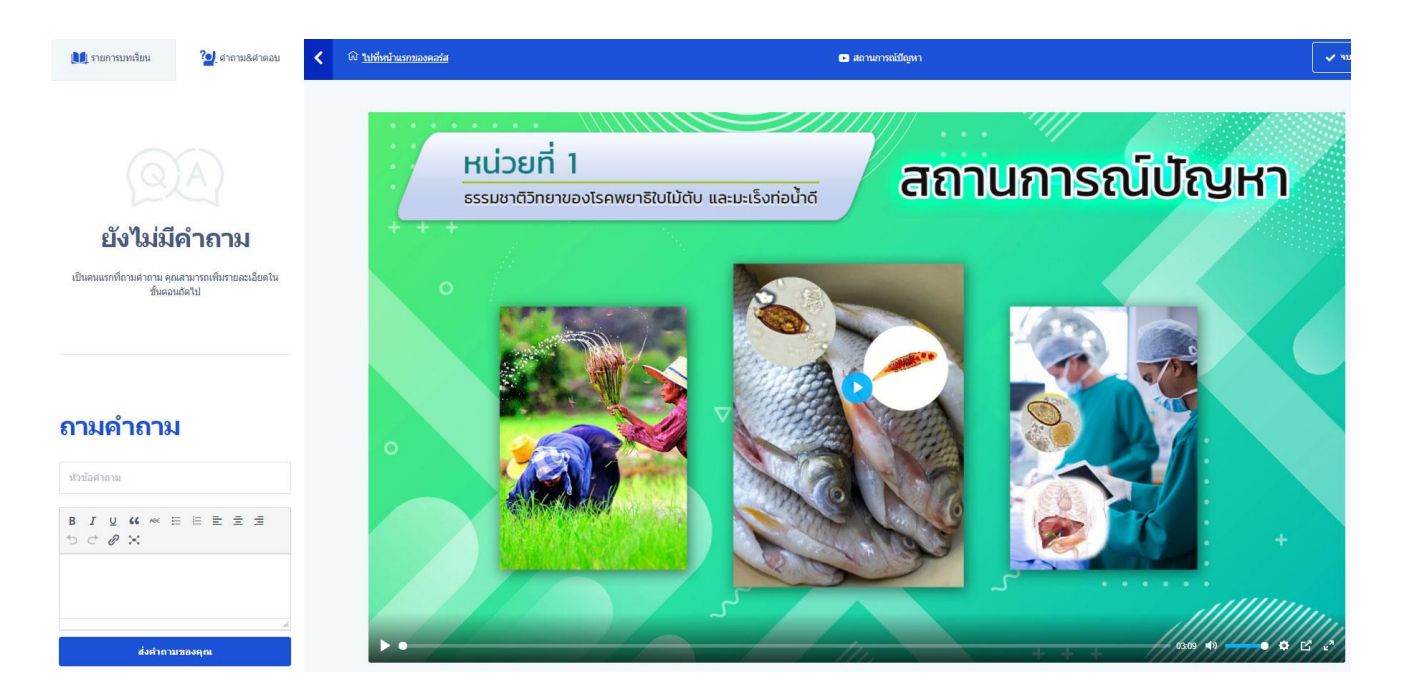

เมนูถามตอบ

เมื่อเรียนจบทุกหน่วย และทำแบบทดสอบแล้ว สถานะคอร์ส จะครบ 100% จะปรากฏปุ่ม จบคอร์ส เมื่อกดแล้วจะ สามารถดาวน์โหลดเกียรติบัตรได้

| สถานะคอร์ส<br>c |                  | <b>1</b> 00% สมบูรณ์ |
|-----------------|------------------|----------------------|
|                 | กลับไปที่บทเรียน |                      |
|                 | จบคอร์ส          |                      |

สถานะคอร์ส 100% จะปรากฏ ปุ่ม "**จบคอร์ส**"

เมื่อกดปุ่มจบคอร์สเราจะสามารถดาวน์โหลดเกียรติบัตรได้

คุณได้ลงหะเบียนแล้วเมื่อ สิงหาคม 25, 2020

<u>คาวน์โหลด เกียรดิบัตร</u>

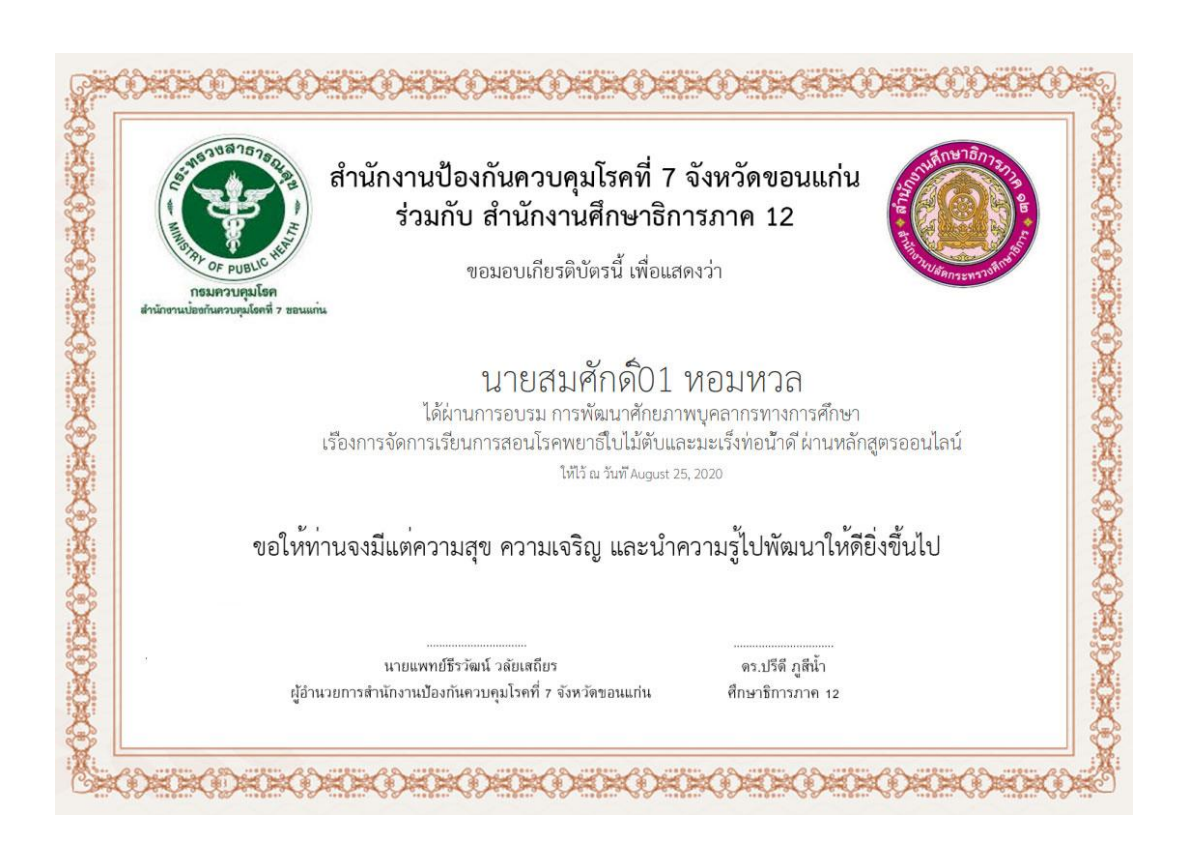

เกียรติบัตรผู้เรียน

## 5. **หัวข้อภาพกิจกรรม** จะเป็นการรวมรูปภาพ วีดีโอกิจกรรมที่ผู้เรียนสามารถโพสได้

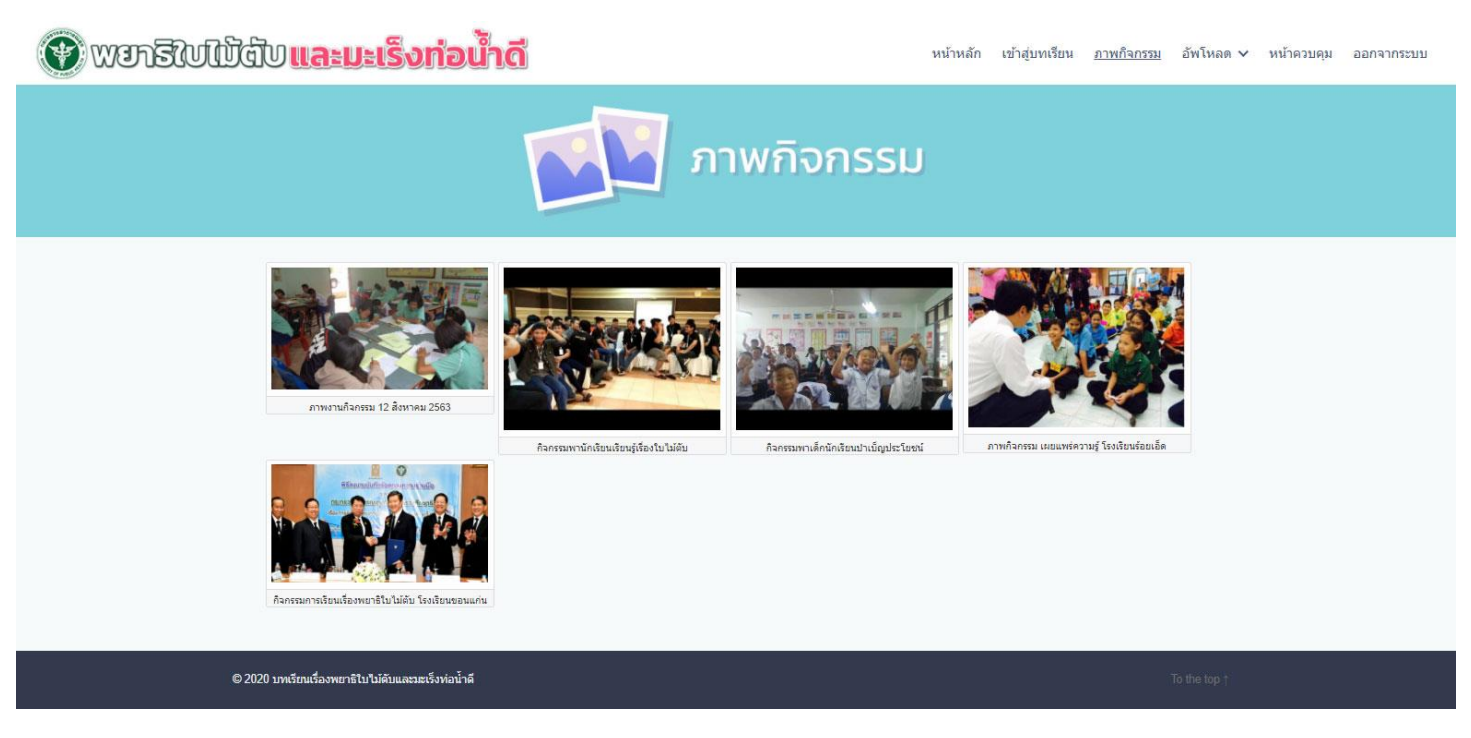

หน้ารวมภาพ/วีดีโอ กิจกรรม

- 6. หน้ำควบคุม จะเป็นหน้าตั้งค่า และดูกิจกกรมของผู้เรียน
  - ผู้เรียนสามารถตั้งค่า ชื่อ รหัสผ่าน อัพเดตรูปโปรไฟลล์ได้
  - ผู้เรียนสามารถดูกิจกรรมของตัวเองได้ว่าเรียนบทไหนบ้าง

| พยาริใบไป้ฉีบและมะเร็งท่อเ                                                                              | ไกดี                              |                             | หน้าหลัก | เข้าสู่บทเรียน        | ภาพกิจกรรม | อัพโหลด 🗸    | <u>หน้าควบคุม</u> | ออกจากระบบ |
|----------------------------------------------------------------------------------------------------|-----------------------------------|-----------------------------|----------|-----------------------|------------|--------------|-------------------|------------|
| สวัสดี                                                                                                  | นายสมศักดิ์01 หอมหวล              |                             |          |                       |            |              |                   |            |
| งนักรณคม   มีปราฟส์ของรับ   มีการแก่ง   คลรัสที่ครบเป็นน   ชื่อการการการการการการการการการการการการการก | หน้าควบคุม<br>๏๖๓๚ํ๏งทะเมือน<br>1 | คอร์สที่กำลังเรียนอยู่<br>0 |          | คอร์สที่เรียนจบแ<br>1 | ň          |              |                   |            |
| © 2020 บพริทนร้องพยาธิไปไม่ดับและอะบังห่อน้ำดั                                                          |                                   |                             |          |                       |            | To the top † |                   |            |

7. **ปุ่มออกจากระบบ** เมื่อออกจากระบบ โปรแกรมจะทำการล็อกเอาท์ และกลับไปสู่หน้าแรก

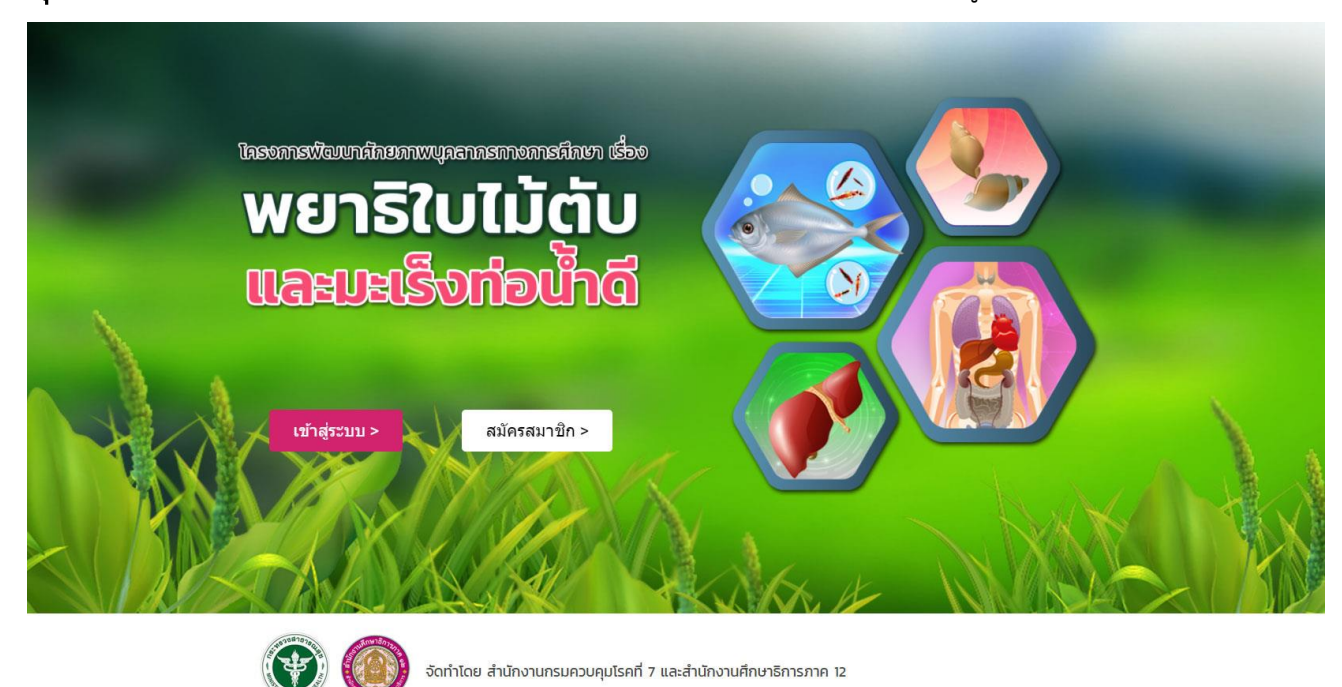

|   | ١ |
|---|---|
|   |   |
| - |   |
|   | 2 |